## **OKTA Job Aid**

## Set up OKTA Multifactor Authentication

This job aid is to assist users with setting up OKTA Multifactor authentication.

Please note: Steps to set up OKTA Multifactor authentication can be used for both FASAMS UAT and FASAMS Production

1) During account creation, user will land on OKTA's "**Set up multifactor authentication**" page. User can choose the following authentication methods listed in screen shot below:

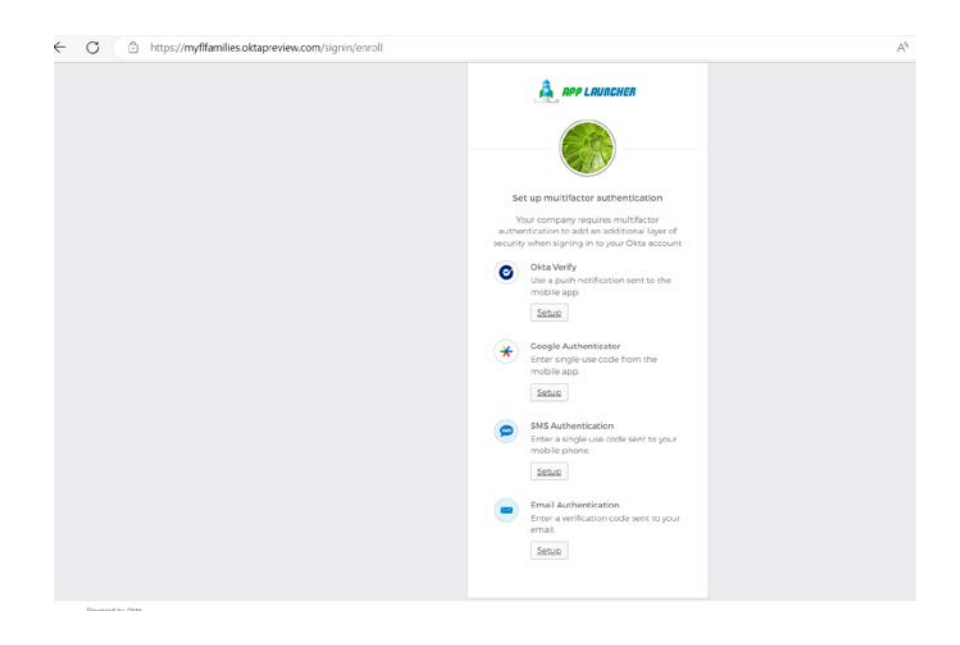

- 2) Select one of the options from the list. For example, "SSMS Authentication". This option sends a single-use code to the phone number designated by user.
  - a. Enter in a phone number to received single-use code
  - b. Select "Send Code"
    - i. Once user received code, enter in code designated in screen shot below:

| AN | Q | ť. |
|----|---|----|
|    | 0 | 2  |
|    |   |    |
|    |   |    |

3) Once single use code is entered, hit "**Verify**". "Set up multifactor authentication" displays showing user is not enrolled in "SMS Authentication". Hit "**Finish**" to complete set up.

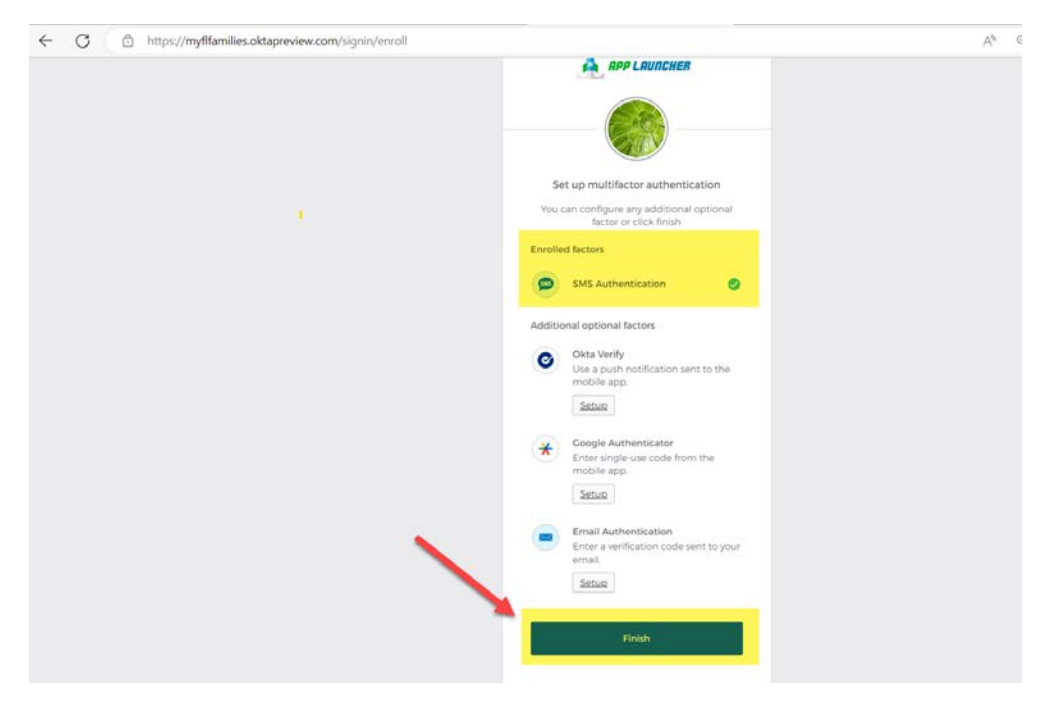

- 4) User can choose to set up any of the above options by selecting "Setup" and navigating thru the steps to complete.
- 5) User will be redirected back the **FASAMS** portal landing page. Click "**Ok**" again to enter the **FASAMS** application.

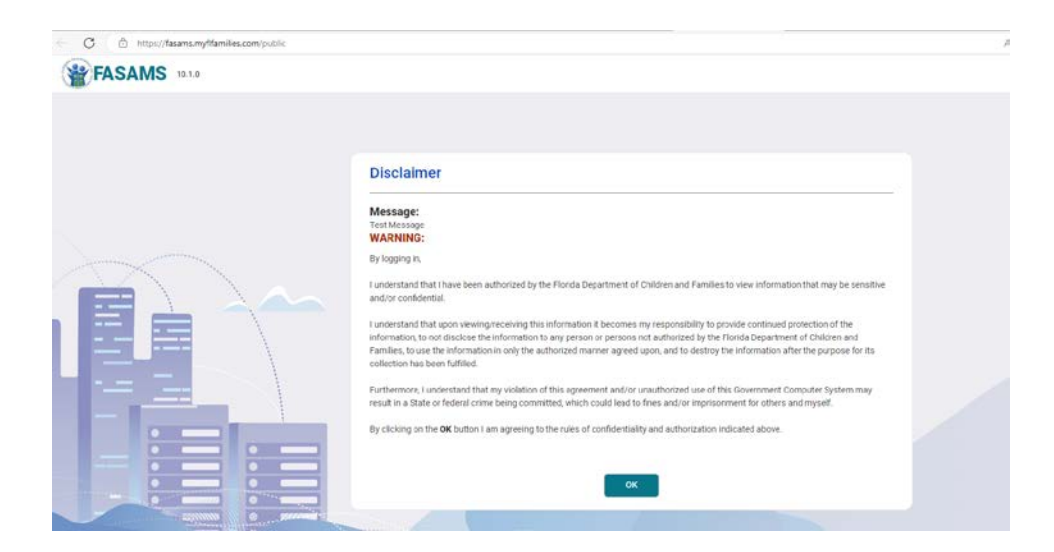